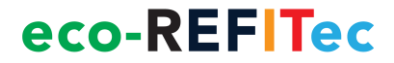

# **ERLCA-DB** User Manual

### Contents

| 1 | Introd | luction              |   |
|---|--------|----------------------|---|
| 2 | The so | cope of the Database |   |
| 3 | How t  | to use the Database  |   |
|   | 3.1 I  | Database structure   |   |
|   | 3.2 V  | WEB Access structure | 6 |
|   | 3.2.1  | Overview             | 7 |
|   | 3.2.2  | Database Catalogue   | 7 |
|   | 3.2.3  | Best practices       |   |
|   | 3.2.4  | Value Engineering    |   |
|   | 3.2.5  | Panel of Experts     |   |
|   | 3.2.6  | Newsletter           |   |
|   | 3.2.7  | Tools                |   |
|   | 3.2.8  | Survey               |   |
|   | 3.2.9  | Account settings     |   |
| 4 | Final  | note                 |   |
| 5 | Refere | ences                |   |

#### **1** Introduction

The database was developed under the Eco-REFITec project, which was financed by the European Commission under the Framework 7 programme.

The small or medium-scale enterprise-focused research Project ECO-REFITEC, "Eco innovative refitting technologies and processes for shipbuilding industry promoted by European Repair Shipyards", aims to improve the competitiveness of the European shipyards and SME's involved in shipbuilding, ship repair & recycling.

The project will help repair shipyards and ship operators to perform a refitting of the existing fleet, through technological development and new tools, helping shipping benchmark their performance, while improving the retrofit processes and products and assessing environmental and life cycle cost impacts.

#### 2 The scope of the Database

A database is a system intended to ORGANIZE, STORE, and RETRIEVE large amounts of DATA easily. It consists of an organized collection of data for one or more uses, typically in digital form. The data are typically organized to model relevant aspects of reality (for example, the ship repair processes, modules, materials and structures), in a way that supports processes requiring this information (for example, finding a specific equipment for a specific work for ship repairing).

The term database is correctly applied to the data and their supporting data structures, and not to the database management system (DBMS). The database data collection with DBMS is called a database system.

A database management system (DBMS) consists of software that operates databases, providing storage, access, security, backup and other facilities.

Usually DBMS does not have a very friendly interface and in order to operate the database by using a DBMS the user will need to have very good IT knowledge in the field of code writing and scripting. In this respect, a friendly interface must be developed, usually like an application or website. The scope of this application is to offer a user friendly view of the items included in database, to offer possibilities for adding new data, modify existing data, export data. Beside of these basic capabilities, a database interface must offers to the user application and context of using the data stored in the database.

In respects of these considerations in the Eco-Refitec project we decided to use an open source database management system, and we choose the MySQL DBMS because of its scalability and flexibility, high performance, high availability, robust transactional support, web and data warehouse strengths, strong data protection, comprehensive application development, management easiness, open source freedom, all of these correlated with the lowest total cost of ownership.

As the interface we developed a web application where the user have the capabilities to access the information by using the database catalogue, contribute to the database, and perform value analyses on the data included in the database. Further on the users will have access to the best

practices developed in the project and will have the possibilities to access the life cycle assessment for the test cases developed in the Eco-Refitec project.

The main scope of the Eco-Refitec database is to share and make available all the technological eco-innovations developed during the project. In this respect a friendly tool to facilitate the upload in the database the eco-innovation processes, modules, materials and structures. Also, was integrated a full accessible catalogue that includes all eco – innovation processes, materials, modules and ship retrofit practices from the database.

In order to keep the target group informed about the latest eco-innovation processes, materials, modules and ship retrofit practices included in the database, four periodic newsletters will be conceived. The newsletter will be generated automatically with the information from the database and will be sent to target group by e-mail.

Another module of the database is a tool to publish the information from the database using self described XML. In this way the project will support the community to develop new applications using information extracted from the Eco-Refitec database.

The module for adding items in the database is extended with an automatic updating tool based on appropriate meta-data ontologies (standards, markets, supply chain) that is developed in order to collect information published on the web. This toll will also pay an important role to determine the index of trust of items included in the database. This is described in more details in chapter 4: Assessment of data from the Database.

#### **3** How to use the Database

In this section are described two facets of the database: the actual structure of the database and the WEB Access structure, used for interfacing with the information present in the database.

#### 3.1 Database structure

The database was developed considering the needs identified during the project from the partners, equipment producers, shipyards, ship designers and other actors involved in the retrofit processes.

Level 0

#### Virtual networking space

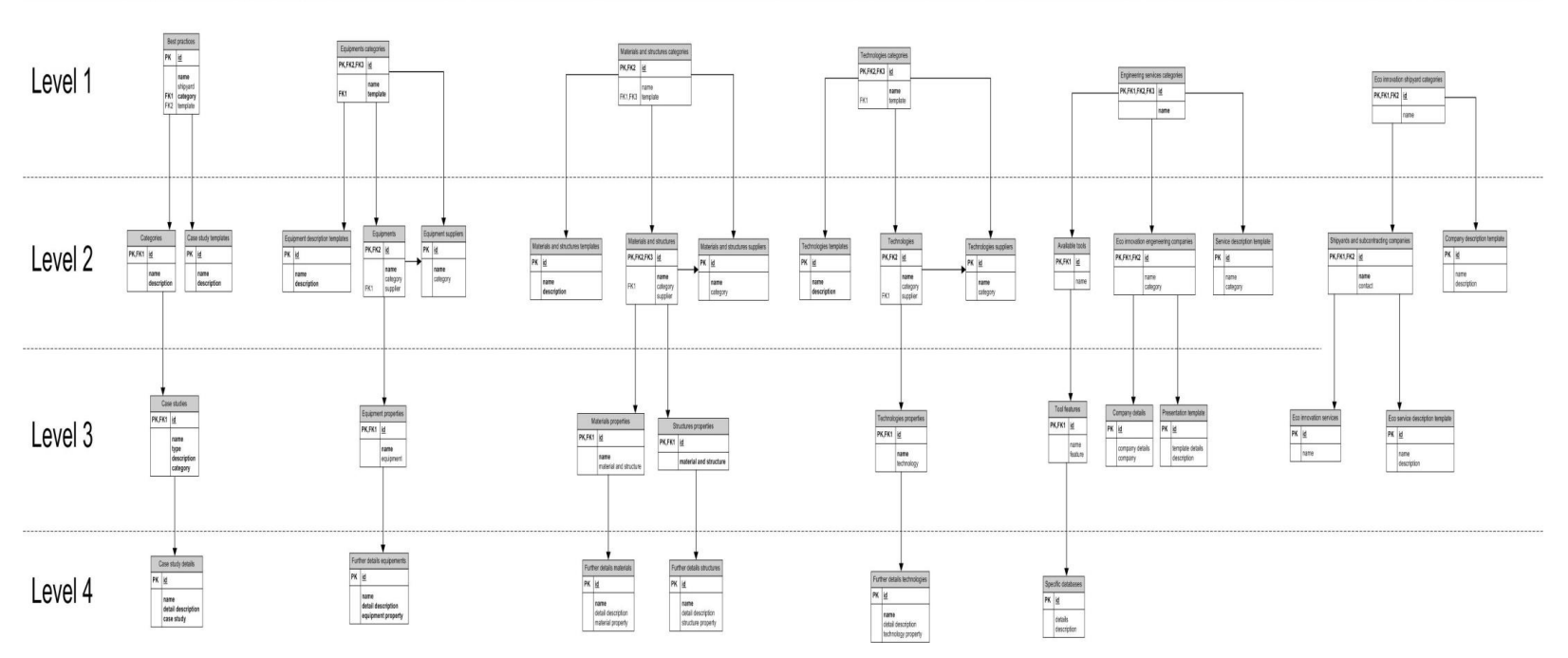

Figure 3-1 – Database structure

The database was designed to be deployed on 4 vertical levels (Figure 3-1), each level going into more detail for each item that is introduced into the database.

The entire database is designed to expand by itself, as new data is added. This is done by the users, as in order to add new data, it is necessary to add new fields into the database (see 2.2.2 Database Catalogue).

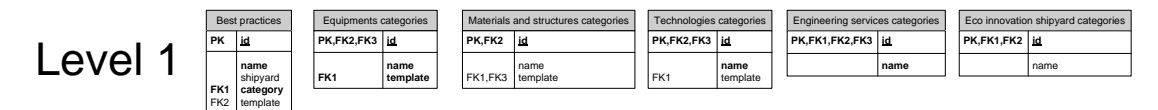

#### Figure 3-2 – First level of the Database structure

The first level (Figure 3-2) consists of general information regarding: Best Practices, Equipment Categories, Materials and Structures Categories, Technologies Categories, Engineering Services Categories, Eco-innovation Shipyard Categories. Each of the enumerated categories contains a number of basic information which was identified in the beginning of the database development.

The second level contains the categories and the description template for the items in Level 1.

The third level stores the properties of the items from Level 1, described in Level 2.

The forth level contains in-depth details of the properties for each subcategory.

#### 3.2 WEB Access structure

The web access home page offers the possibility for different users to access the database and to use the tools developed during the project.

The main page describes the background for the implementation of the database and the objectives of the project.

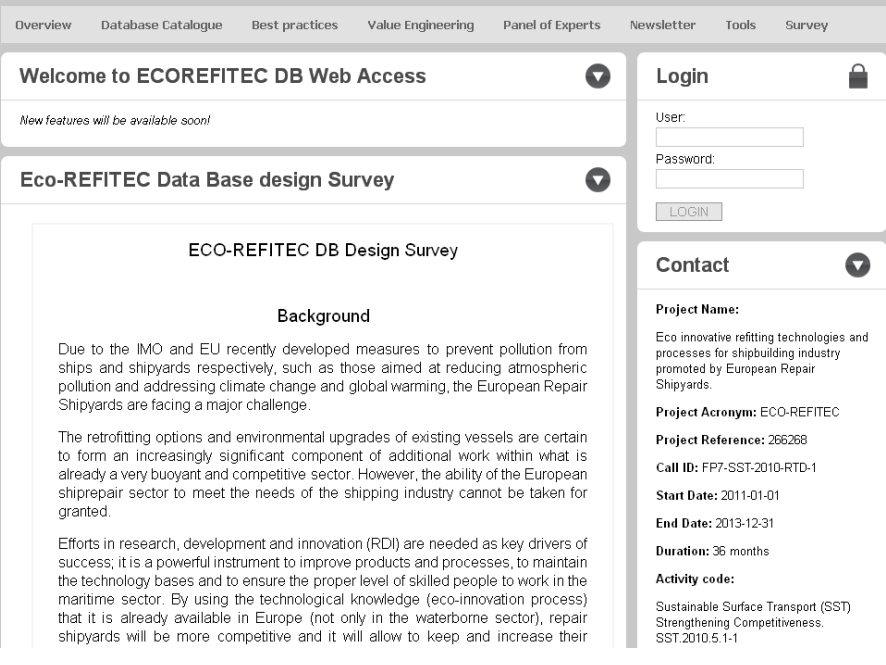

Figure 3-3 – Database Web Access – Welcome Page

In order to further access the database and to input new data, the DB web access offers the possibility for registered users to login and add, edit or delete information, as it will be described below.

#### 3.2.1 Overview

The page includes a short overview of the project database and its functions.

In addition, it contains the links to the online survey which has the purpose of gathering data regarding the impact of the database.

#### 3.2.2 Database Catalogue

The Database Catalogue is split into four main sub-pages:

- Eco-innovation processes for ship retrofit
- Eco-innovation structures and materials for ship retrofit
- Eco-innovation modules for ship retrofit
- Database search engine

By accessing one of these pages, the user can view comprehensive information of the specific items that are included in the database.

| )verview Databa  | se Catalogue Best                    | practices Value E | ngineering Panel c                   | of Experts | Newsletter Tools Surve | v |
|------------------|--------------------------------------|-------------------|--------------------------------------|------------|------------------------|---|
| Eco-Innovatio    | on Processes f                       | or Ship Retrof    | it                                   | O          | Login                  |   |
|                  |                                      |                   |                                      |            | User:                  |   |
| Process category | Process                              | Supplier          | Equipment                            |            | Password:              |   |
| Welding          | Shielded metal arc<br>welding (SMAW) | ESAB              | Caddy™Arc 251i                       | View       |                        |   |
| Welding          | Shielded metal arc<br>welding (SMAW) | Hobart            | Stickmate® LX 235<br>AC / 160 DC     | View       | LOGIN                  |   |
| Welding          | TIG welding                          | Lincoln Electric  | Invertec® V311-T<br>AC/DC TIG Welder | View       | Contact                | 0 |
|                  |                                      |                   |                                      |            |                        | - |
|                  |                                      |                   |                                      |            | Project Name:          |   |

Figure 3-4 – Database Catalogue, view for not registered users

Also, according to the user access rights, he or she can contribute to the database by proposing the input of new items. When logged in, the "Add new ....." button (process, material, structure or module) appears in the upper right corner.

| )verview Datab   | ase Catalogue Best                   | practices Value I | Engineering Panel o                  | of Experts           | Newsletter Tools                                                              | Survey                                     |
|------------------|--------------------------------------|-------------------|--------------------------------------|----------------------|-------------------------------------------------------------------------------|--------------------------------------------|
| Eco-Innovat      | on Processes f                       | or Ship Retro     | fit                                  | 0                    | Welcome bac                                                                   | k 🔒                                        |
|                  |                                      |                   | Add new p<br>th                      | erocess into<br>e DB | You are successful log<br>Laurentiu Oancea                                    | ged in as                                  |
| Process category | Process                              | Supplier          | Fauinment                            |                      | Account Settings                                                              | logout                                     |
| Welding          | Shielded metal arc<br>welding (SMAW) | ESAB              | Caddy™Arc 251i                       | View                 | Contact                                                                       | O                                          |
| Welding          | Shielded metal arc<br>welding (SMAW) | Hobart            | Stickmate® LX 235<br>AC / 160 DC     | View                 | Project Name:                                                                 |                                            |
| Welding          | TIG welding                          | Lincoln Electric  | Invertec® V311-T<br>AC/DC TIG Welder | View<br>Edit         | Eco innovative refitting t<br>processes for shipbuild<br>promoted by European | technologies and<br>ing industry<br>Repair |

Figure 3-5 – Database Catalogue, view for registered users

#### 3.2.2.1 Add new process

When logged in, go to the "Database Catalogue" and from the drop-down list choose the "Eco-innovation processes for ship retrofit".

| se Catalogue Bes                     | st practices Value                                                           | Engineering Pa                                                                                                    | anel of Exper                                                                                                    |
|--------------------------------------|------------------------------------------------------------------------------|----------------------------------------------------------------------------------------------------|----------------------------------------------------------------------------------------------------|
| on Processes                         | for Ship Retro                                                               | ofit                                                                                                    | Q                                                                                                    |
|                                      |                                                                              | Add ne                                                                                                    | <del>w</del> process int<br>the DB                                                                                                    |
| Process                              | Supplier                                                                     | Equipment                                                                                                    |                                                                                                    |
| Shielded metal arc<br>welding (SMAW) | ESAB                                                                         | Caddy™Arc 251i                                                                                                    | View                                                                                                    |
| Shielded metal arc<br>welding (SMAW) | Hobart                                                                       | Stickmate® LX 23<br>AC / 160 DC                                                                                                    | <sup>5</sup> View                                                                                                    |
| TIG welding                          | Lincoln Electric                                                             | Invertec® V311-T<br>AC/DC TIG Welder                                                                                                    | View<br>Edit                                                                                                    |
|                                      | Shielded metal arc<br>welding (SMAW)<br>Shielded metal arc<br>welding (SMAW) | Process     Supplier       Shielded metal arc<br>welding (SMAW)     ESAB       Shielded metal arc<br>welding (SMAW)     Hobart       TIG welding     Lincoln Electric | Inse Catalogue       Best practices       Value Engineering       Pailon         Image: Catalogue       Best practices       Value Engineering       Pailon         Image: Catalogue       Best practices       Value Engineering       Pailon         Image: Catalogue       Best practices       Value Engineering       Pailon         Image: Catalogue       Best practices       Value Engineering       Pailon         Image: Catalogue       Best practices       Supplier       Equipment         Shielded metal arc       Weiding (SMAW)       ESAB       Caddy <sup>IM</sup> Arc 251i         Shielded metal arc       Weiding (SMAW)       Hobart       Stickmate@ LX 23:<br>AC / 160 DC         TIG weiding       Lincoln Electric       Invertec@ V311-T<br>AC/DC TIG Weider |

Figure 3-6 – Page for viewing existing processes and adding new ones

In the upper right corner you will find the "Add new process into the DB" button.

By clicking on it a step-by-step wizard will be launched.

| Overview Database Catalogue Best practices Value Engineering Panel of Experts | Newsletter Tools Survey                             |
|-------------------------------------------------------------------------------|-----------------------------------------------------|
| Add a new process for ship retrofit                                           | Welcome back                                        |
| Step 1: Please choose the category of the process                             | You are successful logged in as<br>Laurentiu Oancea |
| Please select from this drop-down list                                        | Account Settings logout                             |
| Next step                                                                     | Contact 💿                                           |

Figure 3-7 – Wizard for adding a new process for ship retrofit – Step 1

In the **first step**, the user has the option to choose an existing process, or if there is the need to add a new process which is not present in the dropdown list, it can be added in the provided field below the dropdown box.

| Overview Database Catalogue Best practices Value Engineering Panel of Experts                    | Newsletter Tools Survey                             |
|--------------------------------------------------------------------------------------------------|-----------------------------------------------------|
| Add a new process for ship retrofit                                                              | Welcome back                                        |
| Step 1: Please choose the category of the process                                                | You are successful logged in as<br>Laurentiu Oancea |
| Please select from this drop-down list Please select from this drop-down list Costing (promosed) | Account Settings logout                             |
| Outing (proposed)           Welding (proposed)           Next step                               | Contact 💽                                           |

Figure 3-8 – Wizard for adding a new process for ship retrofit – Step 1 – Choose a category

Please note that if you add a new type of process, in the first phase it will have the status of "proposed". This is done in order to assure that only reliable data is introduced. The approval is given by the administrator of the database, while in the meantime the user can proceed to the next step.

If at this **first step** there is no selection, or the proposal of a new process category, an error will be displayed and you will not be able to proceed to the next step.

In the **second step** the user is prompted to input the process type. This can be done by using a process which already exists, or by using the second field to propose a new process type.

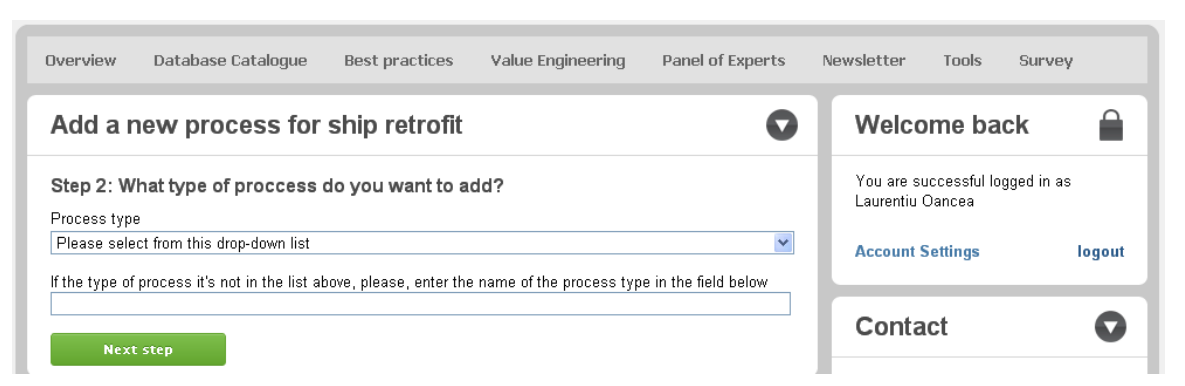

Figure 3-9 – Wizard for adding a new process for ship retrofit – Step 2

If at this **second step** there is no selection, or the proposal of a new process type, an error will be displayed and you will not be able to proceed to the next step.

In the **third step**, the user is able to input detailed information for the process. The first part of the page shows a note with a few instructions on how to fill the form.

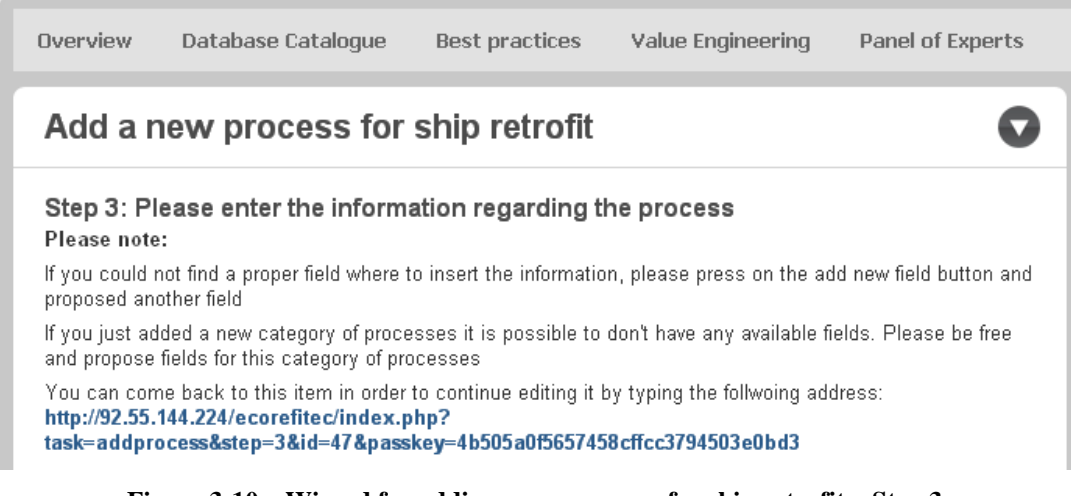

Figure 3-10 – Wizard for adding a new process for ship retrofit – Step 3

In addition, as the new process is added, a direct link to the information is provided, allowing the user the possibility of returning at any time to edit the information he or she supplied to the database.

Note: The users can edit only the information that was entered from their account.

In the second part of the page, the chosen process category and process type will be displayed. Next there will be a series of available properties to be filled. The properties are generated automatically based on the process description template.

The process description template contains the list of recommended properties necessary for uploading a process. This template is dynamic, and the user could request to add a new property. If the administrator approves this, the property will be added to the template of the specific process category.

| Category: Coating                      |               |
|----------------------------------------|---------------|
| Process: Airless System                |               |
| The name of the equipment              |               |
| The equipment supplier                 |               |
| Please select from this drop-down list | <b>~</b>      |
| The name of the equipment supplier     |               |
| The website of the equipment supplier  |               |
| Equipment Cost (\$)                    |               |
| Coat Delivery Rate (gpm)               |               |
| L                                      |               |
| Save                                   | Add new field |

Figure 3-11 – Wizard for adding a new process for ship retrofit – Step 3 – Fields

In order to add a new field, you simply need to click on the "Add new field" button from the lower right corner of the form. When you press the button, the initial form will be extended and the "Add new field" form will be displayed.

| Doquirod:    |  |  |
|--------------|--|--|
| O Yes 💿 No   |  |  |
| Description: |  |  |
|              |  |  |
| Value:       |  |  |
|              |  |  |

Figure 3-12 – Wizard for adding a new process for ship retrofit – Step 3 – Add new field

In the "Field name" text box you need to enter the property name. Following this, you need to choose if this property/field is mandatory to be filled or not for the other processes. There is also a box provided for the description of the property. The value field is optional, but if you type a value it will be saved. This value can be edited later, as well.

For example, if the new property is "Approval date", the description should be detailed such as "The date of approval by IMO", and the value could be "10/22/2012" or "10.22.2012".

If you want to save the information entered you should press the "Save" button from the lower-left corner of the form.

#### 3.2.2.2 Add new structure or material

When logged in, go to the "Database Catalogue" and from the drop-down menu list choose the "Eco-Innovation Structures and Materials for Ship Retrofit".

| Overview D    | )atabase Catalo | gue Best practices          | Value Engineering                 | Panel of Experts              |
|---------------|-----------------|-----------------------------|-----------------------------------|-------------------------------|
| Eco-Inno      | vation Stru     | uctures and Mate            | erials for Ship I                 | Retrofit                      |
|               |                 | Add a new str<br>into the l | ucture Add<br>DB                  | a new material<br>into the DB |
| Materials     |                 |                             |                                   |                               |
| Туре          |                 | Name                        | Supplier                          |                               |
| Test category | , -             | Test Material               | Test Material supplie             | er View                       |
| Structures    |                 |                             |                                   |                               |
| Туре          |                 | Name                        | Supplier                          |                               |
| Test structur | e category i    | name of the structure       | name of the structur<br>suppliers | e View<br>Edit                |

Figure 3-13 – Catalogue for Eco-Innovation Structures and Materials for Ship Retrofit

In the upper right corner you will find the "Add new structure into the DB" and the "Add new material into the DB" buttons.

By clicking on one of the buttons, a step-by-step wizard will be launched.

| Overview       | Database Catalogue                | Best practices         | Value Engineering          | Panel of Experts         |
|----------------|-----------------------------------|------------------------|----------------------------|--------------------------|
| Add a r        | new material for                  | ship retrofit          |                            | 0                        |
| Step 1: Pl     | lease choose the type             | of the material        |                            |                          |
| Please sele    | ect from this drop-down list      |                        |                            | *                        |
| If the type of | 'material it's not in the list ab | oove, please, enter th | e name of the type of mate | erial in the field below |
| Next           | t step                            |                        |                            |                          |
|                |                                   |                        |                            |                          |

Figure 3-14 – Wizard for adding a new material for ship retrofit – Step 1

In the **first step**, the user has the option to choose an existing structure/material or if there is the need to add a new structure/material which is not present in the dropdown list, it can be added in the provided field below the drop-down box.

Please note that if you add a new type of structure/material, in the first phase it will have the status of "proposed". This is done in order to assure that only reliable data is introduced. The approval is given by the administrator of the database, while in the meantime the user can proceed to the next step.

If at this **first step** there is no selection, or the proposal of a new structure/material category, an error will be displayed and you will not be able to proceed to the next step.

In the **second step**, the user is able to input detailed information for the structure/material. The first part of the page shows a note with a few instructions on how to fill the form.

In addition, as the new structure/material is added, a direct link to the information is provided, allowing the user the possibility of returning at any time to edit the information he or she supplied to the database.

Note: The users can edit only the information that was entered from their account.

| Step 2: P                                                         | lease enter the informat                                           | ion regarding t                 | he material                  |                        |
|-------------------------------------------------------------------|--------------------------------------------------------------------|---------------------------------|------------------------------|------------------------|
| Please note                                                       | e:                                                                 |                                 |                              |                        |
| lf you could<br>proposed an                                       | not find a proper field where to i<br>other field                  | insert the informatio           | n, please press on the ad    | d new field button and |
| lf you just ac<br>and propose                                     | lded a new category of materia<br>fields for this category of mate | ls it is possible to d<br>rials | on't have any available fiel | lds. Please be free    |
|                                                                   | oo back to this itom in order to                                   | continue editing it l           | ay typing the follwoing add  | lroce:                 |
| You can cor<br>http://92.55.<br>task=addm                         | 144.224/ecorefitec/index.php<br>odule&step=2&id=4&passkey          | =b23bff20bb00ef3                | 555d2918eb181da7c            |                        |
| You can cor<br>http://92.55.<br>task=addm<br>Name                 | 144.224/ecorefitec/index.php<br>odule&step=2&id=4&passkey          | ⇒23bff20bb00ef3                 | 555d2918eb181da7c            |                        |
| You can cor<br>http://92.55.<br>task=addm<br>Name                 | 144.224/ecorefitec/index.php<br>odule&step=2&id=4&passkey          | ⊨b23bff20bb00ef3                | 555d2918eb181da7c            |                        |
| You can cor<br>http:// <b>92.55</b> .<br>a <b>sk=addm</b><br>Name | 144.224/ecorefitec/index.php<br>odule&step=2&id=4&passkey          | b?<br>⊫b23bff20bb00ef3          | 555d2918eb181da7c            |                        |

Figure 3-15 – Wizard for adding a new material for ship retrofit – Step 2

In the second part of the page, the chosen structure/material category will be displayed. Next there will be a series of available properties to be filled. The properties are generated automatically based on the structure/material description template.

The structure/material description template contains the list of recommended fields necessary for uploading a structure/material. This template is dynamic, and the user could request to add a new field. If the administrator approves this, the field will be added to the template of the specific structure/material category.

In order to add a new field, you simply need to click on the "Add new field" button from the lower right corner of the form. When you press the button, the initial form will be extended and the "Add new field" form will be displayed.

| Required:    |  |  |
|--------------|--|--|
| 🔘 Ýes 💿 No   |  |  |
| Description: |  |  |
| •            |  |  |
| Value:       |  |  |
|              |  |  |

Figure 3-16 – Wizard for adding a new material for ship retrofit – Step 2 – Add new field

In the "Field name" text box you need to enter the property name. Following this, you need to choose if this property/field is mandatory to be filled or not for the other structure(s)/material(s). There is also a box provided for the description of the property. The value field is optional, but if you type a value it will be saved. This value can be edited later, as well.

For example, if the new property is "Approval date", the description should be detailed such as "The date of approval by IMO", and the value could be "10/22/2012" or "10.22.2012".

If you want to save the information entered you should press the "Save" button from the lower-left corner of the form.

#### 3.2.2.3 Add new module

When logged in, go to the "Database Catalogue" and from the drop-down list choose the "Eco-Innovation Modules for Ship Retrofit".

| Overview Data                                      | base Catalogue | Best practices | Value Engineering                           | Panel of Experts                        |  |  |  |  |  |
|----------------------------------------------------|----------------|----------------|---------------------------------------------|-----------------------------------------|--|--|--|--|--|
| Eco-Innovation Modules for Ship Retrofit           |                |                |                                             |                                         |  |  |  |  |  |
|                                                    |                |                | Add                                         | a ne <del>w</del> module into<br>the DB |  |  |  |  |  |
| Madula tupo                                        | Madula         |                | Supplier                                    |                                         |  |  |  |  |  |
| Balast Water                                       | Electro-       | Cleen          |                                             | View                                    |  |  |  |  |  |
| Management Syst<br>Balast Water<br>Management Syst | tem SEDNA E    | 3WMS           | Hamann AG / Degussa<br>GmbH (withdrawn from | View                                    |  |  |  |  |  |
|                                                    |                |                | the market)                                 |                                         |  |  |  |  |  |

Figure 3-17 – Catalogue for Eco-Innovation Modules for Ship Retrofit

In the upper right corner you will find the "Add new module into the DB" button.

By clicking on it a step-by-step wizard will be launched.

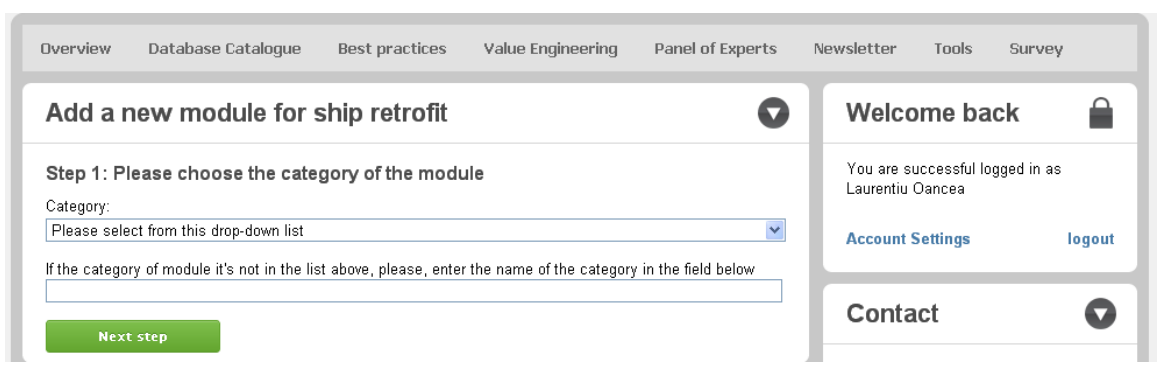

Figure 3-18 – Wizard for adding a new module for ship retrofit – Step 1

In the **first step**, the user has the option to choose an existing module or if there is the need to add a new module which is not present in the dropdown list, it can added in the provided field below the drop-down box.

#### ERLCA-DB User Manual

### eco-REFITec

| Overview                     | Database Catalogue                                         | Best practices   | Value Engineering | Panel of Experts | Newsletter                | Tools                   | Survey     |
|------------------------------|------------------------------------------------------------|------------------|-------------------|------------------|---------------------------|-------------------------|------------|
| Add a n                      | ew module for s                                            | ship retrofit    |                   | 0                | Welco                     | me ba                   | ck 🔒       |
| Step 1: Plo<br>Category:     | ease choose the cate                                       | gory of the modu | lle               |                  | You are su<br>Laurentiu ( | uccessful log<br>Dancea | gged in as |
| Please selec<br>Please selec | ct from this drop-down list<br>ct from this drop-down list |                  |                   | *                | Account 9                 | Settings                | logout     |
| Balast Wate                  | r Management System                                        |                  |                   |                  | Canta                     | ot                      | •          |
| Next                         | step                                                       |                  |                   |                  | Conta                     | ICL                     | V          |

Figure 3-19 – Wizard for adding a new module for ship retrofit – Step 1 – Choose a category

Please note that if you add a new type of module, in the first phase it will have the status of "proposed". This is done in order to assure that only reliable data is introduced. The approval is given by the administrator of the database, while in the meantime the user can proceed to the next step.

If at this **first step** there is no selection, or the proposal of a new process category, an error will be displayed and you will not be able to proceed to the next step.

In the **second step**, the user is able to input detailed information for the module. The first part of the page shows a note with a few instructions on how to fill the form.

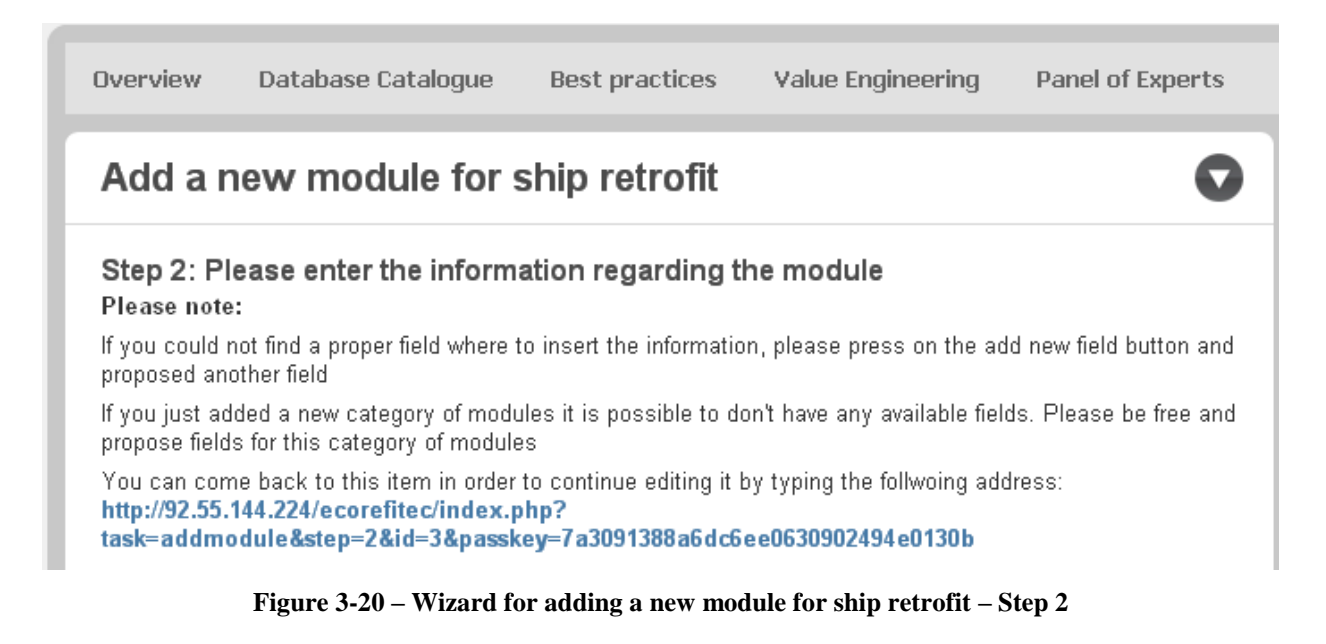

In addition, as the new module is added, a direct link to the information is provided, allowing the user the possibility of returning at any time to edit the information he or she supplied to the database.

Note: The users can edit only the information that was entered from their account.

In the second part of the page, the chosen module category type will be displayed. Next there will be a series of available properties to be filled. The properties are generated automatically based on the module description template.

The module description template contains the list of recommended properties necessary for uploading a module. This template is dynamic, and the user could request to add a new property. If the administrator approves this, the property will be added to the template of the specific module category.

| Category: Balast Water Management System                                 |
|--------------------------------------------------------------------------|
| Module name                                                              |
| BWMS Manufacture                                                         |
| Country                                                                  |
| Process                                                                  |
| Website URL                                                              |
| The date when it was commercially available                              |
| Units installed                                                          |
| Projected Production units                                               |
| Approval resolution by IMO for Active Substances Method - Basic          |
| The date for active substance - Basic approval                           |
| Approval resolution for Active Substances Method - Final Approval by IMO |
| The date for active substances method - final approval by IMO            |
| The Date for Landbased System testing                                    |
| The Date for Shipboard System testing                                    |
| Test site                                                                |
| The Date for Type Approval Certificate                                   |
| Approval by Administration of                                            |
| withdrawn from the market?                                               |
|                                                                          |
| Save Add new field                                                       |

Figure 3-21 – Wizard for adding a new module for ship retrofit – Step 2 – Fields

In order to add a new field, you simply need to click on the "Add new field" button from the lower right corner of the form. When you press the button, the initial form will be extended and the "Add new field" form will be displayed.

| Field name:             |  |
|-------------------------|--|
| Required:<br>● Yes ● No |  |
| Description:            |  |
| Value:                  |  |
|                         |  |

Figure 3-22 – Wizard for adding a new module for ship retrofit – Step 2 – Add a new field

In the "Field name" text box you need to enter the property name. Following this, you need to choose if this property/field is mandatory to be filled or not for the other modules. There is also a box provided for the description of the property. The value field is optional, but if you type a value it will be saved. This value can be edited later, as well.

For example, if the new property is "Approval date", the description should be detailed such as "The date of approval by IMO", and the value could be "10/22/2012" or "10.22.2012".

If you want to save the information entered you should press the "Save" button from the lower-left corner of the form.

#### 3.2.2.4 Database search engine

In order to search the database for information, the users have the possibility to use the Database Search Module, which is available for all users (registered or visitors).

This module can be found by accessing the "Database Catalogue" menu and choosing the "Database Search Engine" item.

| Overview     | Database Catalogue | Best practices | Value Engineering | Panel of Experts |
|--------------|--------------------|----------------|-------------------|------------------|
| Databa       | se Search Engir    | ie             |                   | 0                |
| Search wor   | d                  |                |                   |                  |
| Catalogue:   |                    |                |                   |                  |
| All Catalogu | Jes                |                |                   | ~                |
| Sea          | arch               |                |                   |                  |

Figure 3-23 – Database search engine form

As shown in the picture above, you can search in the database by typing a keyword in the search box. The default setting is for searching in the entire database, while also the user has the option to filter the search to processes, modules, and structures and materials.

For the search, some special characters can be used within the keyword to replace unknown letters or words, to act as wildcard characters.

One of the symbols that can be used is "\*" (asterisk or star), if you do not know part of the word or the entire word (e.g. if you want to search "ballast", you can use also "ba\*ast", or if you search "ballast water equipment", you can use "ballast \* equipment").

Another symbol is "?", which can be used to replace one letter only (e.g. if you want to search "ballast", you can use "bal?ast").

#### 3.2.3 Best practices

In this section, information in different formats can be found, uploaded by registered users, and mostly regarding the best practices for processes, structures and materials, and modules.

#### **3.2.3.1** Add a new best practice

When logged in, go to "Best practices". In the upper right corner you will find the "Add new best practice" button. The wizard will be launched.

In this section, the registered user has the option to write a best practice in a web text editor, or to upload a document related to the best practice.

In the first step, the user needs to enter administrative information related to the best practice, including the organization which implemented it, location where it was implemented, time period when it was implemented, and a short description.

In the second step, the user should add detailed information related to the best practice. This can be added in a web text editor, or in the form of a document which can be uploaded.

After the user presses the "submit" button, the best practice submission will be saved into the database, and will have the status of "proposed". The administrator of the database, in collaboration with the Panel of Experts, will analyze the proposal and will validate or dismiss it.

#### **3.2.4** Value Engineering

In the first part, a tutorial can be found regarding the general introduction for Value Engineering, and the approach that has been used.

In the second part, the tool displayed can perform the value analysis of the existing processes, modules, and materials and structures found in the database.

In order to access the tool, click on the "Value Engineering" menu. A wizard will be displayed.

In the first step, you need to define your priorities. The system will analyze your priorities and will calculate the weighting factors. Also the system will recommend a default set of values for the weighting factors which is calculated by using a learning loop algorithm, having the inputs the previous inputs for the weighting factors.

The weighting factor are calculated by using the "Analytic hierarchy process" (AHP) developed by Thomas L. Saaty, and it is based on a hierarchy of decisions and priorities. The hierarchy of decisions and priorities for the AHP will be defined in the deliverable D 2.2: "Value Engineering of Technological

Eco – innovation for ship retrofit" that will be delivered on month 30 (June 2013), and it is not the scope of this deliverable (D 2.3).

In the picture below we took as the example the hierarchy of decisions and priorities defined for processes in the draft version of the D 2.2.

| Show Explanations    |                    |  |  |  |
|----------------------|--------------------|--|--|--|
| Choose Your Firs     | t Level Criterias! |  |  |  |
| Economic             |                    |  |  |  |
| Enviormental         | ✓                  |  |  |  |
| Operating            | ✓                  |  |  |  |
| Organizational       | ✓                  |  |  |  |
| Next Step            | Reset              |  |  |  |
| This is just a tempo | prary draft!       |  |  |  |

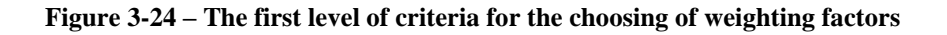

| Company of the                              |                                                                                                    |                  |                         |                                |
|---------------------------------------------|----------------------------------------------------------------------------------------------------|------------------|-------------------------|--------------------------------|
| Show Expla                                  | nations                                                                                                    |                  |                         |                                |
|                                             |                                                                                                    |                  |                         |                                |
|                                             |                                                                                                    |                  |                         |                                |
| Second Lev                                  | el decision!                                                                                                    |                  |                         |                                |
| Criteria                                    | Economic                                                                                                    | Enviormental     | Operating               | Organizational                 |
|                                             | Course la constance de la constance de la constance de la constance de la constance de la constance de la const |                  |                         |                                |
| Economic                                    | ► dual importance                                                                                               |                  |                         |                                |
|                                             | Edagunihanguna                                                                                                  | •                |                         |                                |
| Enviormental                                |                                                                                                    | Equal Importance | - 💌                     | - 🗸                            |
| Enviormental<br>Operating                   | an di anna 111 fa sharran an                                                                                    | Equal Importance | - 💌<br>Equal Importance | - 🗸                            |
| Enviormental<br>Operating<br>Organizational | a daan paran                                                                                                    | Equal Importance | - 💌<br>Equal Importance | - V<br>- V<br>Equal Importance |
| Enviormental<br>Operating<br>Organizational | with a second second second second second second second second second second second second second second second | Equal Importance | - V                     | - V<br>- V<br>Equal Importance |
| Enviormental<br>Operating<br>Organizational |                                                                                                    | Equal Importance | Equal Importance        | - V<br>- V<br>Equal Importance |

This is just a temporary draft!

Figure 3-25 – The user needs to choose the importance of each criteria on the level 2 of the hierarchy by using a grading system

#### Grading system!

| Intensity of importance | Definition                                   | Explanantion                                                                                    |
|-------------------------|----------------------------------------------|-------------------------------------------------------------------------------------------------|
| 1                       | Equal importance                             | Two activities contribute equally to the objective                                              |
| 3                       | Moderate importance                          | Experience and judgment strongly favor one activity over the another                            |
| 5                       | Essential importance                         | Experience and judgment strongly favor one activity over the another                            |
| 7                       | very strong importance                       | An activity is strongly favored and its dominance demonstrated in practice                      |
| 9                       | Extreme importance                           | The evidence favoring one activity over another is of the highest possible order of affirmation |
| 2                       | Equal or Moderate importance                 | When compromise is needed                                                                       |
| 4                       | Moderate or Essential importance             | When compromise is needed                                                                       |
| 6                       | Essential or very strong importance          | When compromise is needed                                                                       |
| 8                       | very strong importance or extreme importance | When compromise is needed                                                                       |

This is just a temporary draft!

#### Figure 3-26 – The values of the grading system and its definition and explanation

| Cocond Loval de     | alalant     |              |                |           |                  |              |          |                  |
|---------------------|-------------|--------------|----------------|-----------|------------------|--------------|----------|------------------|
| second Level de     | cision:     |              |                |           |                  |              |          |                  |
|                     |             | Criteria     | Econo          | mic       | Enviormental     | Oper         | rating   | Organizational   |
|                     |             | Economic     | Equal Imp      | ortance   | - 💌              |              | ~        | - 💌              |
|                     |             | Enviormen    | tal            |           | Equal Importance | -            | ~        | - 💌              |
|                     |             | Operating    | ,              |           |                  | Equal Im     | portance | - 💌              |
|                     |             | Organization | nal            |           |                  |              | _        | Equal Importance |
|                     |             |              |                |           |                  |              |          |                  |
|                     |             | Back         | Select Sub-    | Criteria: |                  | -            | ~        | ]                |
|                     |             |              | _              |           |                  |              |          |                  |
| Veighting Factor    | Calculation |              |                |           |                  |              |          |                  |
|                     |             |              | Criteria       | Econom    | ic Enviormental  | Operating    | Organiza | tional           |
|                     |             |              | Economic       | 0.4       | 0.5714           | 0.2759       | 0.1818   |                  |
|                     |             |              | Enviormental   | 0.2       | 0.2857           | 0.5517       | 0.3636   |                  |
|                     |             |              | Operating      | 0.2       | 0.0714           | 0.1379       | 0.3636   |                  |
|                     |             |              | Organizational | 0.2       | 0.0714           | 0.0345       | 0.0909   |                  |
|                     |             |              |                |           |                  |              |          |                  |
| Criteria - Precent  | age         |              |                |           |                  |              |          |                  |
| Oritoria            | Descentence | 35           |                | 35.74     |                  | 35.02        |          |                  |
| Criteria            | Precentage  | 33           |                |           |                  |              |          |                  |
| Economic            | 35.74%      | 38           |                |           |                  |              |          |                  |
| Enviormental        | 35.02%      | 28           |                |           |                  |              |          |                  |
| Organizational      | 0.02%       | 26           |                |           |                  |              |          |                  |
| organizational      | 5.52 %      | 23           |                |           |                  |              |          |                  |
| Consistency Eval    | uation      | 21           |                |           |                  |              |          | 10.22            |
| Parameter           | Value       | 17           |                |           |                  |              |          |                  |
| Parameter           | value       | 16           |                | _         |                  |              |          |                  |
| Emax                | 4.611825    | 14           |                |           |                  |              |          |                  |
| Consistency Index(C | 0.2039      | 10           |                | _         |                  |              |          |                  |
| Consistency Ratio(C | R) 0%       | 8            |                |           |                  |              |          |                  |
|                     |             | 5            |                |           |                  |              |          |                  |
|                     |             | 0            |                |           |                  |              |          |                  |
|                     |             | 1            |                |           |                  |              |          |                  |
|                     |             |              |                | Economic  |                  | Environmenta | 1        | Obevar Trib      |

This is just a temporary draft!

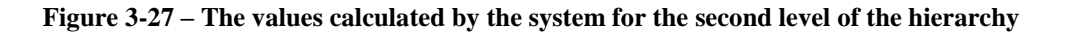

| r                                                                                                    |                                                                                                    |                       |                  |                    |                                |   |
|----------------------------------------------------------------------------------------------------|----------------------------------------------------------------------------------------------------|-----------------------|------------------|--------------------|--------------------------------|---|
| L L                                                                                                    | Criteria                                                                                                    | Investment Cost       | Operating Cost   | Maintanance Cost   | Waste/Emissions Treatment Cost |   |
|                                                                                                    | Investment Cost                                                                                                    | Equal Importance      | 2 💌              | 3 🗸                | 4 🗸                            |   |
|                                                                                                    | Operating Cost                                                                                                    |                       | Equal Importance | 5 💌                | Б 💌                            |   |
|                                                                                                    | Maintanance Cost                                                                                                    |                       |                  | Equal Importance   | 7 💌                            |   |
|                                                                                                    | Waste/Emissions Treatment Cos                                                                                                    | t                     |                  |                    | Equal Importance               |   |
| ,                                                                                                    |                                                                                                    |                       |                  | _                  |                                |   |
|                                                                                                    | Back                                                                                                    | Select Sub-Criteria:  |                  |                    |                                |   |
| ting Factor Ca                                                                                                    | lculation                                                                                                    |                       |                  |                    |                                |   |
|                                                                                                    |                                                                                                    |                       |                  |                    |                                |   |
|                                                                                                    | Criteria                                                                                                    | Investment Cost       | Operating Cost M | laintanance Cost W | aste/Emissions Treatment Cost  |   |
|                                                                                                    | Investment Cost                                                                                                    | 0.5025                | 0.6438           | 0.4093             | 0.3                            |   |
|                                                                                                    | Operating Cost                                                                                                    | 0.1658                | 0.2146           | 0.4093             | 0.3                            |   |
|                                                                                                    | And the second second second                                                                                                    | 0.1050                | 0.0700           | 0.4004             |                                |   |
| a - Precentage                                                                                                    | Maintanance Cost<br>Waste/Emissions Treatment C                                                                                                    | 0.1658<br>Cost 0.1658 | 0.0708           | 0.1364<br>0.045    | 0.3<br>0.1                     |   |
| a - Precentage<br>Criteria Prec                                                                                                    | Maintanance Cost<br>Waste/Emissions Treatment C                                                                                                    | 0.1658<br>Cost 0.1658 | 0.0708           | 0.1364<br>0.045    | 0.3<br>0.1                     |   |
| a - Precentage<br>criteria Prec<br>tment Cost 46                                                                                                    | Maintanance Cost<br>Wastel/Emissions Treatment C                                                                                                    | 0.1658<br>Cost 0.1658 | 0.0708           | 0.1364<br>0.045    | 0.3                            |   |
| riteria Prec<br>ment Cost 46<br>ating Cost 27                                                                                                    | Maintanance Cost<br>WasterEmissions Treatment C<br>entage 46<br>1.39% 41<br>25% 99                                                                                                    | 0.1658<br>bost 0.1658 | 0.0708           | 0.1364<br>0.045    | 0.3<br>0.1                     |   |
| a - Precentage<br>Criteria Prec<br>trment Cost 46<br>rating Cost 27<br>anance Cost 16                                                                                                    | Maintanance Cost<br>Waste/Emissions Treatment C<br>entage<br>39% •1<br>-25% 97<br>-25% 97<br>-9<br>-9<br>-9<br>-9<br>-9<br>-9<br>-9<br>-9<br>-9<br>-9<br>-9<br>-9<br>-9                                                                                                    | 0.1658<br>0.1658      | 0.0708           | 0.1364<br>0.045    | 0.3<br>0.1                     |   |
| a - Precentage<br>Criteria Prec<br>tment Cost 46<br>rating Cost 27<br>mance Cost 16<br>vEmissions 9.                                                                                                    | Maintanance Cost           WastwEmissions Treatment Cost           entage           44           23%           25%           92           92           92           92           92           93%           94           95%           92                                                                                                    | 0.1658<br>0.1658      | 0.0708           | 0.1364<br>0.045    | 0.3<br>0.1                     |   |
| a - Precentage<br>Criteria Prec<br>tment Cost 46<br>atling Cost 27<br>inance Cost 16<br>vEmissions 9.                                                                                                    | Maintanance Cost<br>Wasto/Emissions Treatment C<br>                                                                                                    | 0.1658<br>0.1658      | 0.0708           | 0.1364<br>0.045    | 0.3<br>0.1                     |   |
| ia - Precentage<br>Criteria Prec<br>stment Cost 46<br>rating Cost 27<br>anance Cost 16<br>effmissions 9.<br>stment Cost stercy Evaluat                                                                                         | Maintanance Cost           Wasta/Emissions Treatment C           ientage           44           39%           22%           97           65%           22           27           28           27           28           29           20           21           22           23           24           25%           27           28           29           20           21           22           23           24           25%           26           27           28           29           20           21           22           23           24           25%           26           27           28 | 0.1659<br>0.1659      | 0.0708<br>0.0708 | 0.1384<br>0.045    | 0.3                            |   |
| ta - Precentage<br>Criteria Prec<br>stment Cost 46<br>rating Cost 27<br>anance Cost 16<br>e/Emissions 9.<br>strency Evaluat                                                                                                    | Maintanance Cost<br>Wasto/Emissions Treatment C<br>entage<br>1.33%<br>225%<br>103%<br>255%<br>26<br>27<br>27<br>28<br>28<br>29<br>29<br>29<br>29<br>20<br>20<br>20<br>20<br>20<br>20<br>20<br>20<br>20<br>20<br>20<br>20<br>20                                                                                                    | 0.1658<br>0.1659      | 0.0708<br>0.0708 | 0.1384<br>0.045    | 0.3                            |   |
| a - Precentage<br>Criteria Prec<br>triment Cost 46<br>ViEmissions 9.<br>triment Cost 9.<br>stency Evaluat                                                                                                    | Maintanance Cost           Wastbillemissions Treatment Cost           entago           46           33%           225%           225%           22           33%           23%           24           25%           27           100           27           101           27           102           23           24           25%           26           27           101           28           29           101           29           102           29           103           29           104           29           105           29           104           29           105                      | 0.1658<br>0.1659      | 0.0708<br>0.0708 | 0.1384<br>0.045    | 0.3<br>0.1                     |   |
| Ia - Precentage<br>Criteria Prec<br>itment Cost 46<br>rating Cost 27<br>anance Cost 16<br>effmissions 9.<br>tment Cost<br>stency Evaluat<br>Parameter<br>Emax                                                                  | Maintanance Cost           Wasto/Emissions Treatment Cost           uestage           46           33%           25%           26           27           10           27           10           27           10           28           12           13           14           15                                                                                                    | 0.1658<br>0.1659      | 0.0708           | 0.1384<br>0.045    | 0.3<br>0.1                     |   |
| ia - Precentage<br>Criteria Prec<br>trating Cost 46<br>rating Cost 27<br>nanace Cost 16<br>v/Emissions 9.<br>stency Evaluat<br>Parameter<br>Emax<br>stency Index(Ct)                                                           | Maintanance Cost           Wasto/Emissions Treatment Cost           Vasto/Emissions Treatment Cost           ientage         46           33%         5           25%         27           83%         24           55%         22           100         27           100         27           12         12           12         12           13         24           14         23           150         28           160         27           160         28           17         28           18         24           19         24           101         28           102         12                 | 0.1958<br>0.1859      | 0.0708<br>0.0708 | 0.1384<br>0.045    | 0.3<br>0.1                     |   |
| ta - Precentage<br>Criteria Prec<br>stment Cost 46<br>rating Cost 27<br>anance Cost 16<br>effmissions 9.<br>trivent Cost 9.<br>trivent Cost 9.<br>Stency Evaluat<br>Parameter<br>Emax<br>istency index(C0)<br>stency Ratio(CR) | Maintanance Cost           WastwEmissions Treatment Cost           usatwemissions Treatment Cost                                                                                                    | 0.1658<br>boat 0.1659 | 0.0708           | 0.1384<br>0.045    | 0.3<br>0.1                     |   |
| ta - Precentage<br>Criteria Prec<br>stment Cost 46<br>rating Cost 27<br>anance Cost 16<br>wernissions 9.<br>timent Cost<br>stency Evaluate<br>Parameter<br>Emax<br>istency Index(C)<br>stency Ratio(CR)                        | Maintanance Cost           Wasto/Emissions Treatment Cost                                                                                                    | 0.1658<br>0.1659      | 0.0708           | 0.1384<br>0.045    | 0.3<br>0.1                     | 1 |

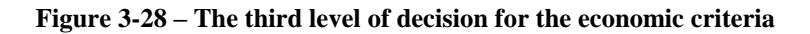

| Criteria        | Air Emissio            | ns Solid V    | Vaste V     | later Pollution | Water Consumption | Noise          | LCA Input        |      |
|-----------------|------------------------|---------------|-------------|-----------------|-------------------|----------------|------------------|------|
| Air E           | missions Equal Importe | nse 1         | ~           | 2 💌             | 3 💌               | 4 💌            | 5 💌              |      |
| Solic           | Waste                  | Equal Inte    | ortance     | 3 🛩             | 5 💌               | 6 🗸            | 6 💌              |      |
| Water           | Pollution              |               | Eq          | ual importance  | 4 💌               | 7 💌            | 7 💌              |      |
| Water C         | onsumation             |               | -4          |                 | Equal Importance  | 8 🗸            | 8 🗙              |      |
|                 | hina                   |               |             |                 | Equal importance  | Equal Importan |                  |      |
| LC              | A input                |               |             |                 |                   | Equal importan | Equal Importance | 1    |
|                 |                        |               |             |                 |                   |                |                  |      |
| Back            | Select Sub-Cr          | teria:        |             |                 | - •               | •              |                  |      |
|                 |                        |               |             |                 |                   |                |                  |      |
| g Factor Calcul | ation                  |               |             |                 |                   |                |                  |      |
|                 | Criteria               | Air Emissions | Solid Waste | Water Pollutio  | n Water Consumpt  | ion Noise LCA  | A Input          |      |
|                 | Air Emissions          | 0.2857        | 0.4         | 0.3077          | 0.25              | 0.2105 0.      | 1818             |      |
|                 | Solid Weste            | 0.1429        | 0.2         | 0.3077          | 0.25              | 0.2105 0.      | 1818             |      |
|                 | Water Pollution        | 0.1429        | 0.1         | 0.1538          | 0.25              | 0.2105 0.      | 1818             |      |
|                 | Water Consumption      | 0.1429        | 0.1         | 0.0769          | 0.125             | 0.2105 0.      | 1818             |      |
|                 | Noise                  | 0.1429        | 0.1         | 0.0769          | 0.0625            | 0.1053 0.1     | 1818             |      |
|                 | LCA Input              | 0.1429        | 0.1         | 0.0769          | 0.0625            | 0.0526 0.      | 0909             |      |
|                 |                        |               |             |                 |                   |                |                  |      |
| Precentage      |                        |               |             |                 |                   |                |                  |      |
|                 | 27                     | 27.27         |             |                 |                   |                |                  |      |
| na Precentag    | 25                     |               |             |                 |                   |                |                  |      |
| sions 27.27%    | 25                     |               |             |                 |                   |                |                  |      |
| aste 21.55%     | 21                     |               | 21.55       |                 |                   |                |                  |      |
| eution 17.32%   | 28                     |               |             |                 |                   |                |                  |      |
| ption 13.95%    | 17                     |               |             |                 | 17.52             |                |                  |      |
| e 11.16%        | 16                     |               |             |                 |                   |                |                  |      |
| et 877%         | 14                     |               |             |                 |                   | 13.95          |                  |      |
| 0.110           | 12                     |               |             |                 |                   |                |                  |      |
| ncy Evaluation  | 10                     |               |             |                 |                   |                | 11.16            |      |
|                 |                        |               |             |                 |                   |                |                  | 8.77 |
|                 |                        |               |             |                 |                   |                |                  |      |
| meter Value     |                        |               |             |                 |                   |                |                  |      |
| ax 6.2986       | 5                      |               |             |                 |                   |                |                  |      |

Figure 3-29 – The third level of decision for the environmental criteria

| Third Level decision , Operating ! <ul> <li></li></ul>                                                                                                    | Show Explanations                   |                           |                           |                      |                 |           |
|----------------------------------------------------------------------------------------------------|-------------------------------------|---------------------------|---------------------------|----------------------|-----------------|-----------|
| Citeria       Compliance With Standards       Equal Importance       I       I <t< th=""><th>Third Level decision , Operating</th><th>!</th><th></th><th></th><th></th><th></th></t<>                                                                                                    | Third Level decision , Operating    | !                         |                           |                      |                 |           |
| Compliance With Standards       Equal Importance       I       I <th></th> <th>Criteria</th> <th>Compliance With Standards</th> <th>Health and Safety</th> <th>Logistics</th> <th></th>                                                                                                    |                                     | Criteria                  | Compliance With Standards | Health and Safety    | Logistics       |           |
| Heath and Safety<br>Logistics         Equal Importance<br>Equal Importance         Si ×<br>Equal Importance           Under the Safety Calculation         Image: Safety Safety Safe |                                     | Compliance With Standards | Equal Importance          | 1 💌                  | 3 💌             |           |
| Logetics         Equal Importance           Det         Select Sub-Oriterix         Importance                                                                                                    |                                     | Health and Safety         |                           | Equal Importance     | 5 💌             |           |
| Image: Decision of Value and Safety 2003         Decision of Value and Safety 2003         Decision of Value and Safet                                                                                                    |                                     | Logistics                 |                           | E                    | qual Importance |           |
| Criteria         Compliance Web: Standards         Headth and Startey         Logistics           Criteria         Compliance Web: Standards         0.3333         0.3333         0.3333           Lagistics         0.3333         0.3333         0.3333         0.3333           Lagistics         0.3333         0.3333         0.3333         0.3333           Criteria - Precentage         0.3333         0.3333         0.3333         0.3333           Compliance Web: 33.33%         33.33%         0.3333         0.3333         0.3333           Compliance Web: 33.33%         0.3333         0.3333         0.3333         0.3333           Compliance Web: 33.33%         0.3333         0.3333         0.3333         0.3333           Compliance Web: 33.33%         0.3333         0.3333         0.3334         0.3334           Heath and Safety: 33.33%         0.3333         0.3334         0.3334         0.3334           Binax:         23.9397         0.3334         0.3334         0.3334         0.3334           Consistency Evaluation         10.0001         10.0001         10.0001         10.0001         10.0001           Consistency Mady(CP)         10.0001         10.0001         10.0001         10.0001         10.0001 <th></th> <th>Back</th> <th>Select Sub-Criteria:</th> <th>- *</th> <th>]</th> <th></th>                                                                                                    |                                     | Back                      | Select Sub-Criteria:      | - *                  | ]               |           |
| Criteria         Compliance With Standards         Health and Statety         Logistica           Compliance With Standards         0.3333         0.3333         0.3333         0.3333           Health and Satety         0.3333         0.3333         0.3333         0.3333           Compliance With Standards         0.3333         0.3333         0.3333         0.3333           Criteria - Precentage         3         3         3         3         3           Compliance With Standards         3         3         3         3         3           Compliance With Standards         3         3         3         3         3           Compliance With Standards         3         3         3         3         3         3           Health and Satety         33         3         3         3         3         3         3           Logistics         33         33%         3         3         3         3         3         3         3         3         3         3         3         3         3         3         3         3         3         3         3         3         3         3         3         3         3         3         3                                                                                                    | Weighting Factor Calculation        |                           |                           |                      |                 |           |
| Consistency Mator         0.333         0.333         0.333         0.333         0.333         0.333         0.333         0.333         0.333         0.333         0.333         0.333         0.3333         0.3333         0.3333         0.3333         0.3333         0.3333         0.3333         0.3333         0.3333         0.3333         0.3333         0.3333         0.3333         0.3333         0.3333         0.3333         0.3333         0.3333         0.3333         0.3333         0.3333         0.3333         0.3333         0.3333         0.3333         0.3333         0.3333         0.3333         0.3333         0.3333         0.3333         0.3333         0.3333         0.3333         0.3333         0.3333         0.3333         0.3333         0.3333         0.3333         0.3333         0.3333         0.3333         0.3333         0.3333         0.3333         0.3333         0.3333         0.3333         0.3333         0.3333         0.3333         0.3333         0.3333         0.3333         0.3333         0.3333         0.3333         0.3333         0.3333         0.3333         0.3333         0.3333         0.3333         0.3333         0.3333         0.3333         0.3333         0.3333         0.3333         0.3333         0.3333 </th <th></th> <th>Criteria</th> <th>Compliance With Stands</th> <th>rds Health and Safet</th> <th>y Logistics</th> <th></th>                                                                                                    |                                     | Criteria                  | Compliance With Stands    | rds Health and Safet | y Logistics     |           |
| Health and Safety         0.3333         0.3333         0.3333           Criteria         Precentage         0.3333         0.3333         0.3333         0.3333           Criteria         Precentage         0.0001         0.0001         0.0001         0.0001         0.0001         0.0001         0.0001         0.0001         0.0001         0.0001         0.0001         0.0001         0.0001         0.0001         0.0001         0.0001         0.0001         0.0001         0.0001         0.0001         0.0001         0.0001         0.0001         0.0001         0.0001         0.0001         0.0001         0.0001         0.0001         0.0001         0.0001         0.0001         0.0001         0.0001         0.0001         0.0001         0.0001         0.0001         0.0001         0.0001         0.0001         0.0001         0.0001         0.0001         0.0001         0.0001         0.0001         0.0001         0.0001         0.0001         0.0001         0.0001         0.0001         0.0001         0.0001         0.0001         0.0001         0.0001         0.0001         0.0001         0.0001         0.0001         0.0001         0.0001         0.0001         0.0001         0.0001         0.0001         0.0001         0.0001                                                                                                    |                                     | Compliance With Standa    | rds 0.3333                | 0.3333               | 0.3333          |           |
| Logettes         0.333         0.3333         0.3333           Criteria - Precentage         Image: Constance With Image: Constance With Image: Constance Wit                   |                                     | Health and Safety         | 0.3333                    | 0.3333               | 0.3333          |           |
| Criteria - Precentage         30:30         30:30         90:30           Consplance With         33:33%         31         31         31           Standards         33:33%         31         31         31         31           Heath and Safety         33:33%         32         31         31         31         31           Logistics         33:33%         32         32         31         32         32         32         32         32         32         32         32         32         32         32         32         32         32         32         32         32         32         32         32         32         32         32         33         33         32         32         32         32         32         32         32         33         33         32         32         32         33         33         32         32         33         33         33         33         33         33         33         33         34         34         34         34         34         34         33         33         34         34         34         34         34         34         34         34         34         34                                                                                                    |                                     | Logistics                 | 0.3333                    | 0.3333               | 0.3333          |           |
| Criteria         Precentage         33         2000         2010         2010           Compliance With         33.33%         38         38         38         38         38         38         38         38         38         38         38         38         38         38         38         38         38         38         38         38         38         38         38         38         38         38         38         38         38         38         38         38         38         38         38         38         38         38         38         38         38         38         38         38         38         38         38         38         38         38         38         38         38         38         38         38         38         38         38         38         38         38         38         38         38         38         38         38         38         38         38         38         38         38         38         38         38         38         38         38         38         38         38         38         38         38         38         38         38         38         38                                                                                                    | Criteria - Precentage               |                           |                           |                      |                 |           |
| Compliance With<br>Standards         33.3%<br>38           Heath and Safety         33.3%<br>39           Logistics         33.3%<br>39           Consistency Evaluation         39           Parameter         Value           Bit         39           Consistency Evaluation         39           Consistency Revolution         39           Consistency Revolution         39           Consistency Revolution         39           Consistency Revolution         30           Consistency Revolution         30                                                                                                    | Criteria Precentage                 | 30<br>31                  | 55.55                     | 33.39                |                 | 33.33     |
| Heath and Safety         33.3%         24           Logistics         33.3%         24           State         24         24           Consistency Evaluation         24           Peraneter         Value         34           Emax         2.9997         35           Consistency Hotex(C)         0.0001         13           Consistency Reduc(CR)         0%         9                                                                                                    | Compliance With 33.33%<br>Standards | 29                        |                           |                      |                 |           |
| Logistics         33.33%         Preside           000         33.33%         33           Parameter         Value         34           Parameter         Value         34           Emax         2.9997         34           Consistency Index(C)         -0.0001         31           Consister Value         34                                                                                                    | Health and Safety 33.33%            | 26                        |                           |                      |                 |           |
| Parameter         Value         10           Emax         2.9997         16           Consistency Reduct(C)         0.0001         13           Consistency Reduc(CR)         0.6         9                                                                                                    | Logistics 33.33%                    | 24                        |                           |                      |                 |           |
| Parameter         Value         Mail           Emax         2.9997         34           Consistency Index(C)         -0.0001         83           Consistency Rato(CR)         0%         9                                                                                                    | Consistency Evaluation              | 21                        |                           |                      |                 |           |
| Emax         2.9997         14           Consistency Index(CI)         -0.0001         33           Consistency Reduc(CR)         0%         9                                                                                                    | Parameter Value                     | 16                        |                           |                      |                 |           |
| Consistency Index(CI) -0.0001 33<br>Consistency Reto(CR) 0% 9                                                                                                    | Emax 2.9997                         | 14                        |                           |                      |                 |           |
| Consistency Ratio(CR) 0%                                                                                                    | Consistency Index(CI) -0.0001       | 11                        |                           |                      |                 |           |
|                                                                                                    | Consistency Ratio(CR) 0%            | 3                         |                           |                      |                 |           |
|                                                                                                    |                                     | 6                         |                           |                      |                 |           |
|                                                                                                    |                                     | *                         |                           |                      |                 |           |
| 1                                                                                                    |                                     | 1                         |                           |                      |                 |           |
| Tony Linux Mith Standards With and Sorty Crystillar                                                                                                    |                                     |                           | Corpliance With Standards | Sealth and 5         | lafety          | Coplatica |

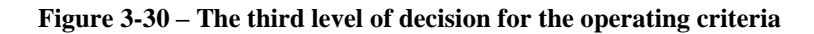

| Show Explanation                                                                                                    | ons                                                                        |                                                                                                    |                           |                          |                           |      |
|----------------------------------------------------------------------------------------------------|----------------------------------------------------------------------------|----------------------------------------------------------------------------------------------------|---------------------------|--------------------------|---------------------------|------|
| Third Level dea                                                                                                    | cision , Org                                                               | anizational !                                                                                                    |                           |                          |                           |      |
|                                                                                                    |                                                                            | Criteria                                                                                                    | Labour Skill Requirements | Legislative Requirements | Dependance on Contractors |      |
|                                                                                                    |                                                                            | Labour Skill Requirements                                                                                                    | Equal Importance          | 1 💌                      | 2 💌                       |      |
|                                                                                                    |                                                                            | Legislative Requirements                                                                                                    |                           | Equal Importance         | 3 💌                       |      |
|                                                                                                    |                                                                            | Dependance on Contractors                                                                                                    |                           |                          | Equal Importance          |      |
|                                                                                                    |                                                                            |                                                                                                    |                           |                          |                           |      |
|                                                                                                    |                                                                            | Back                                                                                                    | Select Sub-Criteria:      | L                        |                           |      |
| Weighting Fact                                                                                                    | or Calculat                                                                | ion                                                                                                    |                           |                          |                           |      |
|                                                                                                    |                                                                            | Criteria                                                                                                    | Labour Skill Requirements | Legislative Requirements | Dependance on Contractors | 1    |
|                                                                                                    |                                                                            | Labour Skill Requirements                                                                                                    | 0.3333                    | 0.3333                   | 0.3333                    | 1    |
|                                                                                                    |                                                                            | Legislative Requirements                                                                                                    | 0.3333                    | 0.3333                   | 0.3333                    |      |
|                                                                                                    |                                                                            | Dependance on Contractors                                                                                                    | 0.3333                    | 0.3333                   | 0.3333                    |      |
| Criteria - Prece                                                                                                    | ntage                                                                      | 20                                                                                                    | 53,33                     | 33.33                    | 3                         | 1,33 |
| Criteria                                                                                                    | Precentage                                                                 | 31                                                                                                    |                           |                          |                           |      |
| Labour Skill<br>Requirements                                                                                                    | 33.33%                                                                     |                                                                                                    |                           |                          |                           |      |
|                                                                                                    | I I                                                                        | 28                                                                                                    |                           |                          |                           |      |
| Legislative                                                                                                    | 33.33%                                                                     | 28<br>26<br>24                                                                                                    |                           |                          |                           |      |
| Legislative<br>Requirements                                                                                                    | 33.33%                                                                     | 26<br>26<br>24<br>23                                                                                                    |                           | _                        | _                         |      |
| Legislative<br>Requirements<br>Dependance on<br>Contractors                                                                                                    | 33.33%<br>33.33%                                                           | 28<br>26<br>24<br>23<br>21<br>19                                                                                                    |                           |                          |                           |      |
| Legislative<br>Requirements<br>Dependance on<br>Contractors                                                                                                    | 33.33%<br>33.33%<br>aluation                                               | 26<br>26<br>24<br>23<br>21<br>15<br>16                                                                                                    |                           |                          |                           |      |
| Legislative<br>Requirements<br>Dependance on<br>Contractors<br>Consistency Ev                                                                                       | 33.33%<br>33.33%<br>aluation                                               | 26<br>24<br>23<br>23<br>24<br>23<br>24<br>25<br>24<br>25<br>24<br>26<br>24                                                                            |                           |                          |                           |      |
| Legislative<br>Requirements<br>Dependance on<br>Contractors<br>Consistency Evo<br>Parameter<br>Emax                                                                 | 33.33%<br>33.33%<br>aluation<br>Value<br>2.9997                            | 26<br>26<br>27<br>28<br>29<br>29<br>20<br>20<br>20<br>20<br>20<br>20<br>20<br>20<br>20<br>20<br>20<br>20<br>20                                        |                           |                          |                           |      |
| Legislative<br>Requirements<br>Dependance on<br>Contractors<br>Consistency Evo<br>Parameter<br>Emax<br>Consistency Index                                            | 33.33%<br>33.33%<br>aluation<br>Value<br>2.9997<br>(Cl) -0.0001            | 20<br>24<br>25<br>21<br>19<br>18<br>18<br>18<br>18<br>19<br>11<br>19                                                                                  |                           |                          |                           |      |
| Legislative<br>Requirements<br>Dependance on<br>Contractors<br>Consistency Evo<br>Parameter<br>Emax<br>Consistency Index<br>Consistency Index                       | 33.33%<br>33.33%<br>aluation<br>2.9997<br>(Cl) -0.0001<br>CR) 0%           | 28<br>24<br>23<br>23<br>23<br>24<br>25<br>26<br>26<br>26<br>26<br>26<br>26<br>26<br>26<br>26<br>26<br>26<br>26<br>26                                  |                           |                          |                           |      |
| Legislative<br>Requirements<br>Dependance on<br>Contractors<br>Consistency Ev<br>Parameter<br>Emax<br>Consistency Index<br>Consistency Ratio                        | 33.33%<br>33.33%<br>aluation<br>Value<br>2.9997<br>(Cl) -0.0001<br>(CR) 0% | 28<br>24<br>23<br>23<br>35<br>36<br>36<br>36<br>35<br>36<br>35<br>36<br>36<br>36<br>36<br>4<br>4                                                      |                           |                          |                           |      |
| Legislative<br>Requirements<br>Dependance on<br>Contractors<br>Consistency Ev.<br>Parameter<br>Emax<br>Consistency Index<br>Consistency Index<br>Consistency Ratio( | 33.33%<br>33.33%<br>aluation<br>2.9997<br>(CI) -0.0001<br>(CR) 0%          | 28<br>24<br>23<br>23<br>24<br>23<br>24<br>24<br>25<br>24<br>25<br>25<br>26<br>5<br>5<br>5<br>5<br>5<br>5<br>5<br>5<br>5<br>5<br>5<br>5<br>5<br>5<br>5 |                           |                          |                           |      |

Figure 3-31 – The third level of decision for the organizational criteria

| Economia                                                          |                                   | Environmente                                                                               |                                                        | Occuration                                                       |                            | Occessivational                                                                   |                         |           |      |
|-------------------------------------------------------------------|-----------------------------------|--------------------------------------------------------------------------------------------|--------------------------------------------------------|------------------------------------------------------------------|----------------------------|-----------------------------------------------------------------------------------|-------------------------|-----------|------|
| Economic<br>Investment Cost<br>Operating Cost<br>Maintanance Cost | 16.58%<br>9.74%<br>6.02%<br>3.41% | Air Emissions<br>Solid Waste<br>Water Pollution<br>Water Consumption<br>Noise<br>LCA Input | 9.55% Com<br>7.55%<br>6.07%<br>4.89%<br>3.91%<br>3.07% | Certaing<br>plance With Standar<br>Heath and Safety<br>Logistics | ds 6.44%<br>6.44%<br>6.44% | Labour Sall Requirements<br>Legislative Requirements<br>Dependence on Contractors | 3.31%<br>3.31%<br>3.31% |           |      |
| 14,305<br>9,71                                                    |                                   | 9.05                                                                                       |                                                        |                                                                  |                            |                                                                                   |                         |           |      |
|                                                                   | . 12                              | 2.41                                                                                       | 7.45<br>6.                                             | 4,89                                                             | 91                         | 67-64 6.44                                                                        | 6.44                    | 2,31 2,31 | 2,91 |

**Figure 3-32** – The final solution for the weighting factors

By using this weighting factors the system can display a list of items, ordered, based on the most suited criteria for the user.

| Process category | Process        | Supplier                        | Equipment                                                |      |
|------------------|----------------|---------------------------------|----------------------------------------------------------|------|
| Coating          | Airless System | O-Gee Paint                     | AIRLESSCO LP400 -<br>240v Airless<br>Sprayer             | View |
| Coating          | Airless System | Anest-Iwata                     | ALS 663 + Airless<br>Spray Gun                           | View |
| Coating          | Airless System | Asturo Originali<br>Maves       | Asturo K 45                                              | View |
| Coating          | Airless System | Ecco                            | Ecco Hydric LF<br>1057 HD                                | View |
| Coating          | Airless System | Airlessco HSS<br>Series         | GAS hydraulic<br>Airless Paint<br>Sprayers -<br>HSS11000 | View |
| Coating          | Airless System | Titan Tool<br>International     | IMPACT 1640 1.30<br>GPM Electric Piston<br>Pump          | View |
| Coating          | Airless System | Hi-Tec Spray Paint<br>Equipment | NXT Xtreme Airless<br>Sprayers                           | View |

Figure 3-33 – An example of the list of items

#### 3.2.5 Panel of Experts

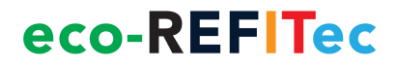

In order to access this section, click on the "Panel of Experts" menu.

In this section, short information about the involved experts can be found, and a read only forum for unregistered users. The experts can edit their own public information.

In the case of registered users, the page offers the possibility to contact the experts by using the contact form provided for each expert.

The section offers a discussion forum where registered users can post opinions, questions, facts, ideas and others.

In order to access the forum, you need to click on the "Forum" button on the lower right corner of the section, or choose from the "Panel of Experts" menu the "Forum" menu item.

#### 3.2.6 Newsletter

In order to access this section, click on the "Newsletter" menu.

Here the registered users can access the archive of periodic newsletters or to subscribe to the newsletter mailing list, to receive the newsletter by e-mail. The subscription form can be found in the right side of the page under the login form, and is available to all users, registered or not.

In order to subscribe, you need to write your name and your e-mail address in the designated boxes and press the "submit" button.

#### ERLCA-DB User Manual

### eco-REFITec

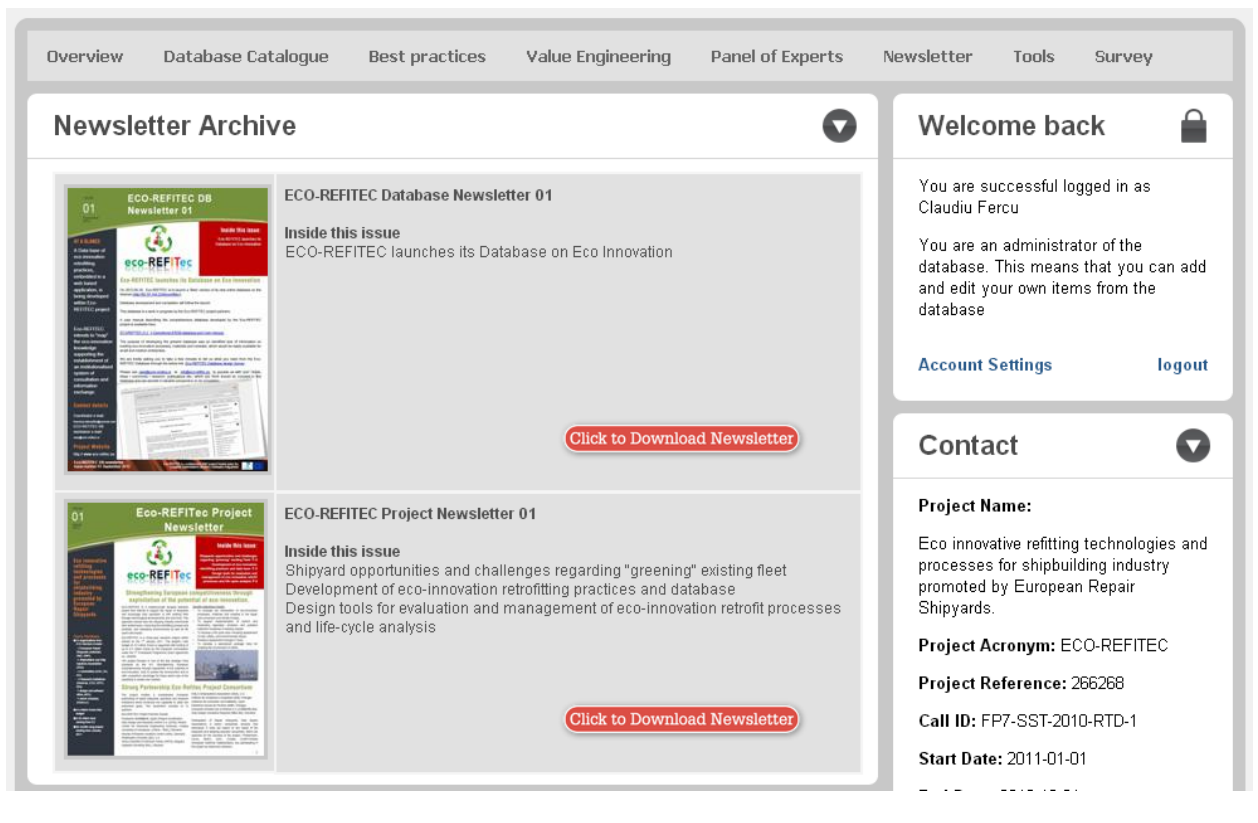

Figure 3-34 – The actual archive of newsletters

#### **3.2.7** Tools

This section offers tools for importing and exporting data from the database in the form of xml files.

For this, go to the "Tools" menu, and depending on your user right access, you can import or export data.

The export function is available for both registered and unregistered users, and is displayed in the top part of the tools page.

The web application can export the information from the database in xml format. The user has the possibility to choose which information they want to export by selecting it from the menu tree, from the left side of the page.

After the information is selected, press the "xml" button to export.

The import function is available only for registered users, as the information that will be imported needs to be checked by the administrator. Until approved, the information is not available to the public. The imported data needs to be in xml format.

#### 3.2.8 Survey

In order to access this section, click on the "Survey" menu.

This page is dedicated to the Eco-REFITec Data Base design survey. It contains background information and the objectives of the Eco-REFITec project and the aim of the database. Here the users have the possibility to subscribe to the newsletter by clicking the "Subscribe to Newsletter" button.

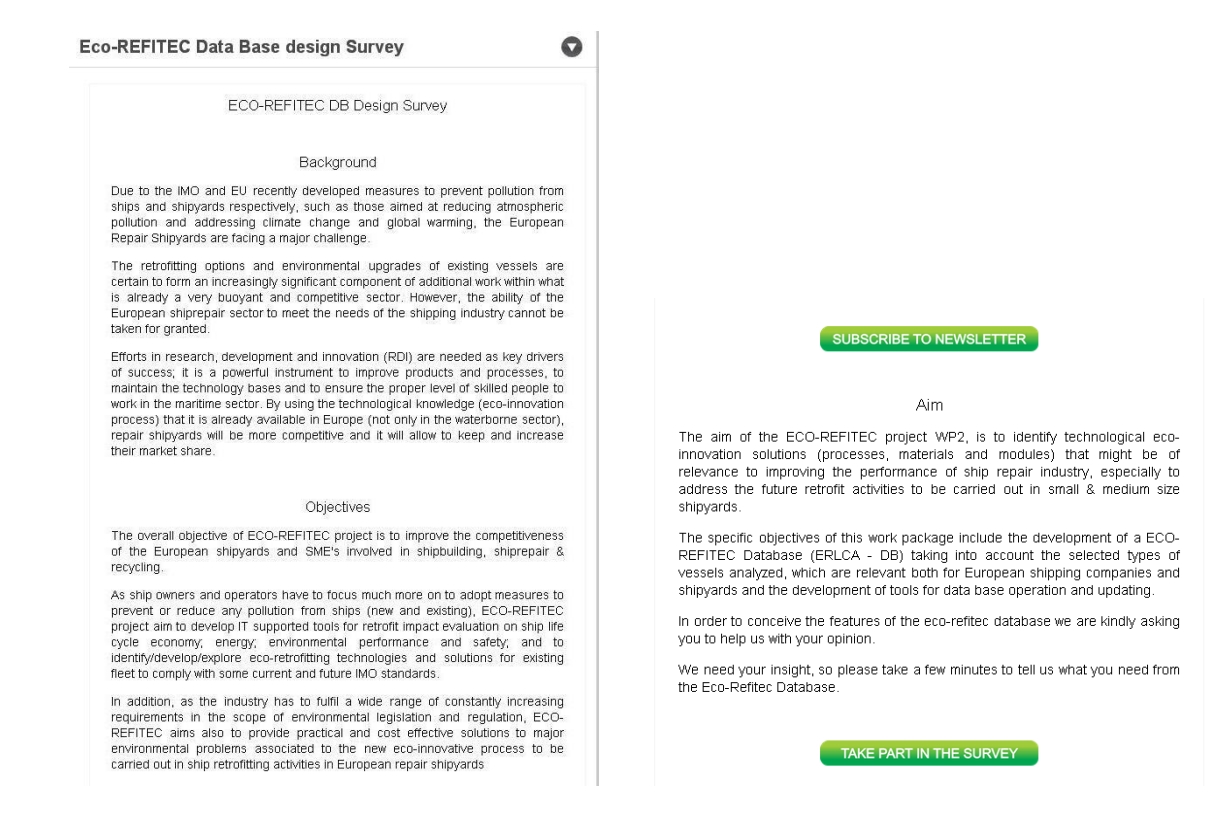

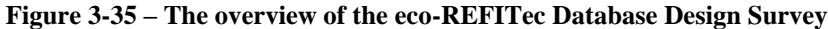

In order to fill the questionnaire of the survey campaign, click on the "Take Part in the Survey" button. By clicking the button, you will be redirected to the survey website.

| ECO - REFITEC DB Design Survey                                                                                                    |
|----------------------------------------------------------------------------------------------------|
| (Page 1 of 10)                                                                                                    |
| As explained in the starting page the ECO-REFITEC online Database will collect and analyze information on technological eco-innovation solutions<br>(processes, materials and modules) that might be of relevance to improving the performance of ship repair industry, especially to address the future<br>retrofit activities.<br>It is an ambitious and important undertaking.<br>Getting your perspective is therefore crucial for understanding what you need. Many thanks for taking a few minutes of your time for this survey. |
| The Eco-Refitec Database Team                                                                                                    |
| NEXT PAGE                                                                                                    |
| in case of problems with hilling the questionnaire, please turn to the survey helpdesk: <u>caesœuniv-ovidius.ro</u>                                                                                                    |

Figure 3-36 - The first page of the eco-REFITec Database Design Survey

The user guide for filling the survey form is displayed step by step on the survey webpage.

#### 3.2.9 Account settings

In order to experience full access to the database and its tools, the users need to login by means of a username and a password, which are provided by the administrator of DB Web Access.

| Login     |  |
|-----------|--|
| User:     |  |
| Password: |  |
| LOGIN     |  |

Figure 3-37 – The login form

If the login is unsuccessful, an error will be displayed:

| Login                               |  |
|-------------------------------------|--|
| Incorrect username and<br>password! |  |
| User:                               |  |
| Password:                           |  |
| LOGIN                               |  |

Figure 3-38 – Incorrect username and password

When the users are logged into the DB Web Access, a welcome back message appears:

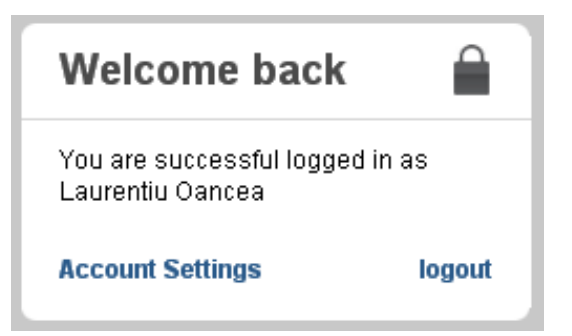

Figure 3-39 – You are successful logged in

In the first phase of the registration on the DB Web Access, the users are given a default username and password. After the login, the users have the possibility to update their information by accessing the Account Settings option, located in the lower left corner of the login box.

By pressing the Account Settings button, there is opened the Account Settings page, where users have the possibility to change their name, username, password and additionally have the option to input or change information regarding their e-mail, organization and CV. The e-mail, organization and CV are by default left blank, as the users have the option to add more data or not.

| Account Settings |                  |        |  |  |
|------------------|------------------|--------|--|--|
| Name             | Laurentiu Oancea | Change |  |  |
| Usemame          | loancea          | Change |  |  |
| Email            |                  | Change |  |  |
| Password         | ****             | Change |  |  |
| Organization     |                  | Change |  |  |
| Short CV         |                  | Change |  |  |
|                  |                  |        |  |  |

Figure 3-40 – Account Settings page

In order to change a field, it is necessary to press the Change button in the right side of each field. When pressed, a submenu will be displayed, which will give the possibility to change the existing data and will ask users to input the password. This is done in order to prevent the change of user information from stations left unattended.

#### Account Settings

| Name         | Claudiu Fercu                                                                                                    | Change |
|--------------|----------------------------------------------------------------------------------------------------|--------|
| Username     | fercu                                                                                                    | Change |
| Email        | Email:<br>cfercu@univ-ovidius.ro<br>Enter your password:<br>Save Changes                                                                                                    | Change |
| Password     | *****                                                                                                    | Change |
| Organization | "Ovidius" University of Constanta                                                                                                    | Change |
| Short CV     | Claudiu Fercu is an assistant researcher specialized<br>in computational mathematics and modern<br>information technology, with a considerable portfolio<br>in the development of databases, technical<br>applications and e-learning platforms. The main<br>skills that define him are: design and maintenance of<br>databases (MySQL, Microsoft SQL Server, Access,<br>Visual Fox Pro), web programming (HTML, JavaScript,<br>PHP, ASPX, XML), programming languages (Pascal, C,<br>C ++, C#, Java), developing applications for RFID<br>systems in C# and Microsoft Access/SQL Server<br>databases, developing applications for mobile<br>devices using C# (.NET Compact Framework)<br>connected to web services. | Change |

Figure 3-41 – Account Settings Page – Change the e-mail address

To save the new information just presses the "Save Changes" button.

#### 4 Final note

This user manual has been developed under the Eco-REFITec project – "Eco innovative refitting technologies and processes for shipbuilding industry promoted by European Repair Shipyards", project reference: 266268, call ID: FP7-SST-2010-RTD-1, funded by the European Commission under the 7<sup>th</sup> Framework Programme.

As the project is ongoing and the database is under constant optimization, the user manual may change. For the updated version, please check the ERDB-LCA website, under "help" menu.

#### **5** References

[1] United Nations Environment Programme, 2011, "Global Guidance Principles for Life Cycle Assessment Databases"

[2] Raul Carlson, Johan Tivander, CHALMERS, 2001, "Data definition and file syntax for ISO/TS 14048 data exchange with data storage format based on ISO/TS 14048"

[3] Karolina Flemström, Ann-Christin Palsson, CHALMERS, 2003, "An interpretation of the CPM data quality requirements in terms of ISO/TS 14048 data documentation format"

[4] ISO/TS 14048:2002 Technical Specification, "Environmental management — Life cycle assessment - Data documentation format"

[5] Saaty, Thomas L.; Peniwati, Kirti, Pittsburgh, Pennsylvania: RWS Publications, 2008, "Group Decision Making: Drawing out and Reconciling Differences"

[6] http://lca.jrc.ec.europa.eu/lcainfohub/databaseList.vm

[7] http://www.gabi-software.com/support/gabi/gabi-lci-documentation/